SELF-GUIDED PRACTICE WORKBOOK [N57] CST Transformational Learning

WORKBOOK TITLE:

**Unit Clerk: General** 

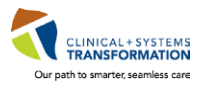

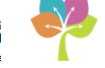

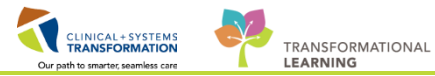

## **TABLE OF CONTENTS**

| • | TABLE OF CONTENTS                                                 | 2  |
|---|-------------------------------------------------------------------|----|
| • | SELF-GUIDED PRACTICE WORKBOOK                                     | 3  |
| • | Using Train Domain                                                | 4  |
| • | PATIENT SCENARIO 1 – Multi-Patient Task List                      | 5  |
| • | Activity 1.1 – Set up your view of the Multi-Patient Task List    | 6  |
| • | Activity 1.2 – Review MPTL functionality                          | 12 |
| • | Activity 1.3 – Review Patient Tasks                               | 13 |
| • | Activity 1.4 - Document a Patient Task as Complete                | 15 |
| • | PATIENT SCENARIO 2 – Accessing and Navigating the Patient's Chart | 18 |
| • | Activity 2.1 – Introduction to Banner Bar, Toolbar, and Menu      | 19 |
| • | Activity 2.2 – Introduction to Patient Summary                    | 21 |
| • | Activity 2.3 – Orders Profile                                     | 22 |
| • | Activity 2.4 – Review Order Statuses and Details                  | 24 |
| • | Activity 2.5 – Single Patient Task List (SPTL)                    | 26 |
| • | End of Workbook                                                   | 28 |

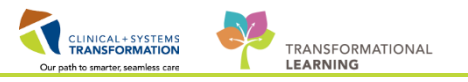

# **\*** SELF-GUIDED PRACTICE WORKBOOK

| Duration               | 1.5 hours                                                                                                    |
|------------------------|----------------------------------------------------------------------------------------------------|
| Before getting started | <ul> <li>Sign the attendance roster (this will ensure you get paid to attend the session)</li> <li>Put your cell phones on silent mode</li> </ul>                                                                                           |
| Session Expectations   | <ul> <li>This is a self-paced learning session</li> <li>The workbook provides a compilation of different scenarios that are applicable to your work setting</li> <li>Work through different learning activities at your own pace</li> </ul> |
| Key Learning Review    | <ul> <li>At the end of the session, you will be required to complete a Key Learning Review</li> <li>This will involve completion of some specific activities that you have had an opportunity to practice through the scenarios.</li> </ul> |

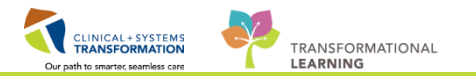

# 🖬 Using Train Domain

You will be using the Train domain to complete activities in this workbook. It has been designed to match the actual Clinical Information System (CIS) as closely as possible.

Please note:

- Scenarios and their activities demonstrate the CIS functionality not the actual workflow
- An attempt has been made to ensure scenarios are as clinically accurate as possible
- Some clinical scenario details have been simplified for training purposes
- Some screenshots may not be identical to what is seen on your screen and should be used for reference purposes only
- Follow all steps to be able to complete activities
- If you have trouble to follow the steps, immediately raise your hand for assistance to use classroom time efficiently
- Ask for assistance whenever needed

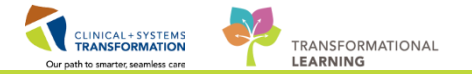

## **PATIENT SCENARIO 1 – Multi-Patient Task List**

#### Learning Objectives

At the end of this Scenario, you will be able to:

Set up Multi-Patient Task List (MPTL)

Review and complete patient tasks in MPTL

#### **SCENARIO**

In this scenario, you will use the Multi-Patient Task List (MPTL) to identify your patients and help organize your day.

As an Unit Clerk you will complete the following activities:

Set up your view of the Multi-Patient Task List (MPTL)

- Review MPTL functionality
- Review patient tasks
- Complete patient tasks

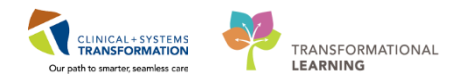

### Activity 1.1 – Set up your view of the Multi-Patient Task List

The **Multi-Patient Task List (MPTL)** displays your patient list and a list of tasks associated with the patients. Tasks are activities that need to be completed for the patients. Tasks are generated by certain orders or rules in the system and show up in a list format to notify you to complete specific patient care activities. They are meant to supplement your current paper to-do list and highlight activities that are outside of regular care.

To navigate to the MPTL:

Click on the Multi-Patient Task List <sup>22</sup> Multi-Patient Task List</sup> on the toolbar

The **MPTL** for Unit Clerks has only one tab for **Scheduled Patient Care** tasks. The tab (task category) is used to group tasks.

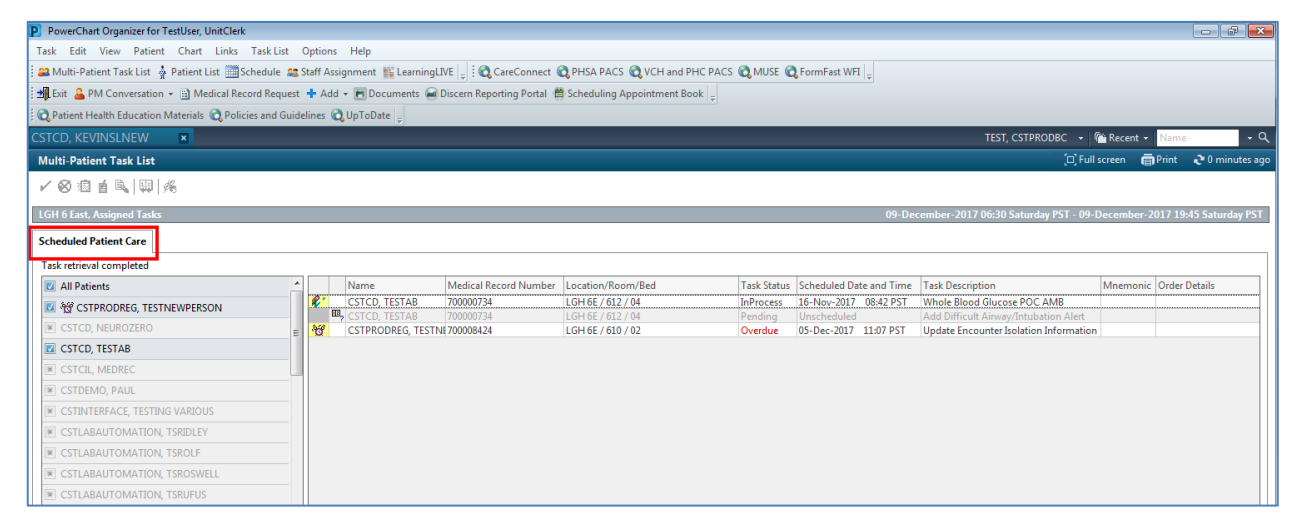

2

You will use a location-based **Patient List** when working on your unit/location. It will be important to reference the steps listed below for when you need to set up a location-based **Patient List.** 

The first time you log in, you will need to set up the **MPTL**. To do this you need to select the appropriate **Patient List** and **Time Frame** to display. You will only have to set up the MPTL once. The next time you sign into the system the **MPTL** will populate with the **Patient List** and **Time Frame** that you have selected.

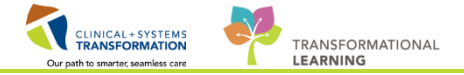

- 1. Right-click on Assigned Tasks (right-click on the words) in the grey information bar.
- 2. Select Customize Patient View.

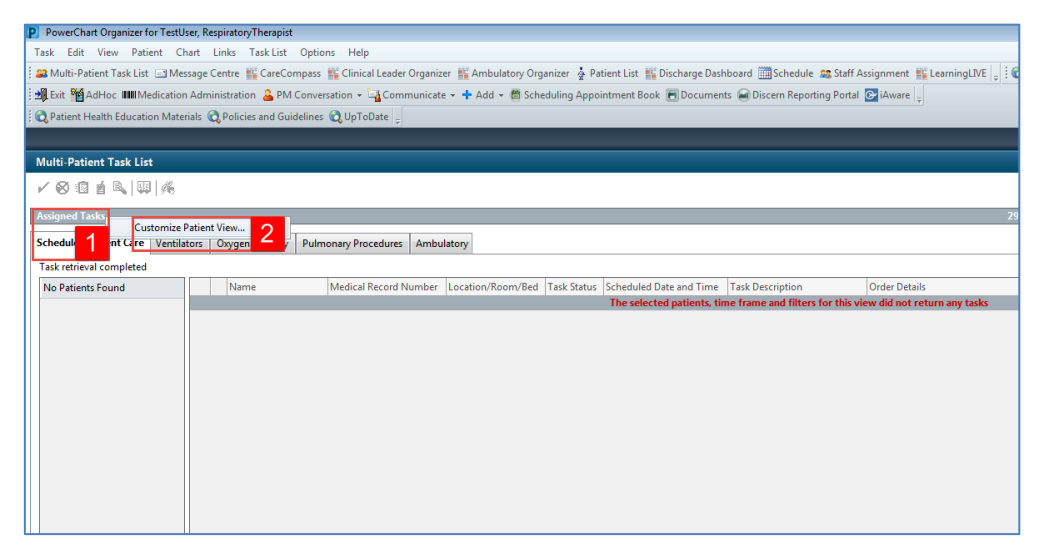

Within the Task List Properties window:

- 3. In the Patient List tab, select Choose a Patient List and select Departmental View
- 4. Ensure View Assigned Tasks is checked as this will ensure tasks display on your MPTL.
- 5. Select the **appropriate location** using the location filter (use the + symbol to expand the location tree until you find the desired unit).

**NOTE**: Only choose locations for units you are working on. If you choose an entire hospital or too many locations, the system might not be able to process all the tasks in the MPTL. Alternatively, you can set up several separate location-based lists.

#### 6. Click OK

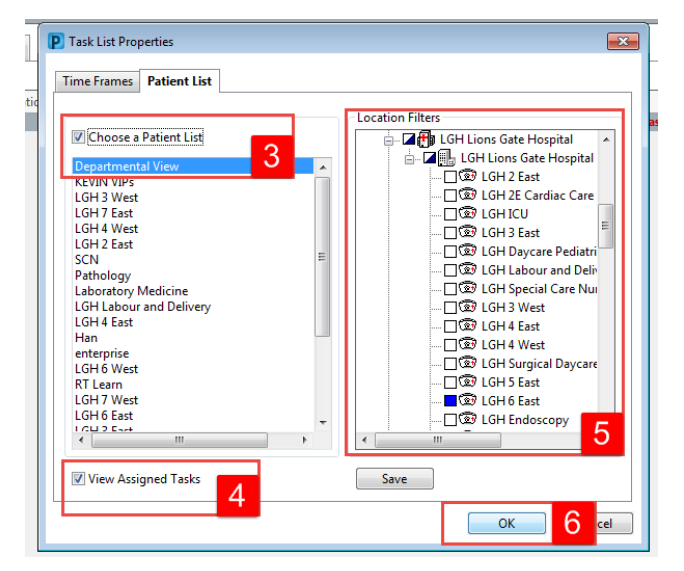

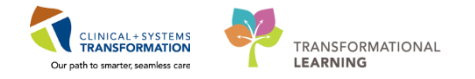

After selecting the appropriate Patient List you need to set up the **Defined Time Frame**.

- To select appropriate Time Frame for your MPTL:
- 7. Right-click the date range on the far right hand side of the grey information bar
- 8. Select Change Time Frame Criteria. This will open the Task List Properties window.

| PowerChart Organizer for TestUser, RespiratoryTherapist                     |                                                                                                    |                                            |
|-----------------------------------------------------------------------------|----------------------------------------------------------------------------------------------------|--------------------------------------------|
| Task Edit View Patient Chart Links Task List Options Help                   |                                                                                                    |                                            |
| 🗄 🖴 Multi-Patient Task List 🖃 Message Centre 🌃 CareCompass 🎬 Clinical Leade | Organizer 🎬 Ambulatory Organizer 🎍 Patient List 🎬 Discharge Dashboard 🛅 Schedule 🎿 Staff Assignment 腦 LearningLIVE 🍦 🕅 😋 CareConnect 😋 PHSA PACS 🔮 | 🕽 VCH and PHC PACS 🜊 MUSE 🜊 FormFast WFI 🍦 |
| 🗄 💐 Exit 🎬 AdHoc 💷 Medication Administration 🔒 PM Conversation 🔹 🔩 Com      | nunicate = 🕂 Add = 🛗 Scheduling Appointment Book 🔚 Documents 🗃 Discern Reporting Portal 📴 Aware 💡                                                  |                                            |
| 😧 Patient Health Education Materials 💐 Policies and Guidelines 💐 UpToDate 💡 |                                                                                                    |                                            |
|                                                                             |                                                                                                    | Recent + Name •                            |
| Multi-Patient Task List                                                     |                                                                                                    | 💷 Full screen 🛛 👼 Print 🛛 🗞 0 minutes a    |
| / Ø Å Å Å                                                                   |                                                                                                    |                                            |
|                                                                             |                                                                                                    |                                            |
| Departmental View, Assigned Tasks                                           | 29-November-201/ 06:30 W                                                                                                    | Change Time Frame Criteria                 |
| Scheduled Patient Care Ventilators Oxygen Therapy Pulmonary Procedures      | Ambulatory                                                                                                    | change hine thane chienain                 |
| Task retrieval completed                                                    |                                                                                                    | 8                                          |
| All Patients Name Medical Record I                                          | umber Location/Room/Bed Task Status Scheduled Date and Time Task Description Order Details                                                         |                                            |
| CSTCD, TESTAD                                                               | LGH 25 / 212 / 02 In/Process 24-Jul-2017 10-44 PDT RT Evaluate and Treat                                                                           |                                            |
| CSTLEARNING, DEMOTHETI                                                      | LGH 22 / 22 / 24 / 24 / 24 / 24 / 24 / 25 / 24 / 25 / 24 / 25 / 24 / 25 / 24 / 25 / 24 / 25 / 24 / 24                                              |                                            |
| CSTPRODAC, HANHAN                                                           | LGH 6E / 527 / 01 In Process 28-Aug-2017 10:20 PDT Blood Gas Collection                                                                            |                                            |
| CSTPRODAC, HANHA 700005678                                                  | LGH 6E / 627 / 01 InProcess 29-Aug-2017 09:01 PDT Blood Gas Collection                                                                             |                                            |
|                                                                             |                                                                                                    |                                            |
|                                                                             |                                                                                                    |                                            |
|                                                                             |                                                                                                    |                                            |
|                                                                             |                                                                                                    |                                            |
|                                                                             |                                                                                                    |                                            |
|                                                                             |                                                                                                    |                                            |
|                                                                             |                                                                                                    |                                            |
|                                                                             |                                                                                                    |                                            |

- 9. In the Time Frames tab select Defined Time Frame for your shift.
- 10. Select 12 Hour Day Shift.
- 11. Click **OK**. The **Scheduled Patient Care** tab within the MPTL is now set with the correct patients and their tasks.

| P Task List Properties                                                                                                    | ×    |
|----------------------------------------------------------------------------------------------------|------|
| Time Frames Patient List                                                                                                    |      |
| Choose one of the following<br>© Defined Time Frame  © 9 terval  © Generic Time Frame                                                                                              |      |
| Range     12 Hour Day Shift     10       Previous     12 Hour Night Shift     10       © Current     8 Hour Day Shift     8 Hour Evening Shift       © Next     8 Hour Night Shift |      |
| Show me my: 16:00 - PST                                                                                                    |      |
| From: 29-Nov-2017 👘 💌 1637 👘 PST<br>To: 29-Nov-2017 👘 💌 1638 👘 PST                                                                                                    |      |
| 0к 11                                                                                                    | ncel |

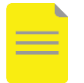

**NOTE**: When you float to a different unit or department you will need to set up the Patient List with the new location to populate the MPTL.

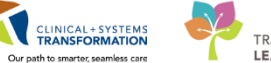

3 For the purposes of training, you will practice setting up your view of the Multi-Patient Task List with a different Patient List (**Custom List**) today than the one you will be using outside of this training.

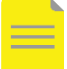

**NOTE**: It is recommended for you to use **Departmental View** at Go-Live, however for training purposes, we will use the **Custom List**.

**Departmental View**: Used when you are looking at an entire department. Discharged patients will stay on this list for a short while allowing you to easily find them if you did not finish your documentation.

**Custom List**: Used when you have a few patients assigned to you. This is your own personal list and patients will stay on it until you remove them from the list.

The first time you log in, you will need to set up the **MPTL**. To do this you need to select the appropriate **Patient List** and **Time Frame** to display. You will only have to set up the MPTL once. The next time you sign into the system the **MPTL** will populate with the **Patient List** and **Time Frame** that you have selected.

Follow these steps to set up the appropriate Patient List:

- 1. Right-click on **Assigned Tasks** (right-click on the words) in the grey information bar.
- 2. Select Customize Patient View

| P  | PowerChart Organizer for TestU   | ser, Resp | piratoryTherapist |                         |               |               |              |                             |                                  |                                |
|----|----------------------------------|-----------|-------------------|-------------------------|---------------|---------------|--------------|-----------------------------|----------------------------------|--------------------------------|
| 1  | Task Edit View Patient Ch        | art Li    | nks Task List     | Options Help            |               |               |              |                             |                                  |                                |
| ÷  | 🔐 Multi-Patient Task List 🖃 Mes  | sage Ce   | entre 🌃 CareCon   | npass 🔢 Clinical Leader | Organizer 🏭 A | mbulatory Org | anizer 🎍 Pa  | tient List 📲 Discharge Dash | board 🏢 Schedule 🔉 Staff A       | ssignment 🎬 LearningLIVE 🖕 👯 🔇 |
| ł  | 📲 Exit 🤷 AdHoc 🎟 Medication      | Admini    | istration  🔒 PM C | Conversation 👻 🕌 Comr   | nunicate 👻 🕂  | Add 👻 🛅 Sche  | duling Appoi | ntment Book 🖲 Document      | s 🗃 Discern Reporting Portal     | 🕞 iAware 💡                     |
| 1  | 🕄 Patient Health Education Mater | ials 🜊    | Policies and Guid | elines 🕄 UpToDate 🝦     |               |               |              |                             |                                  |                                |
| Г  |                                  |           |                   |                         |               |               |              |                             |                                  |                                |
|    | Multi-Patient Task List          |           |                   |                         |               |               |              |                             |                                  |                                |
| Г  |                                  |           |                   |                         |               |               |              |                             |                                  |                                |
| ١. |                                  |           |                   |                         |               |               |              |                             |                                  |                                |
| 1  | Assigned Tasks<br>Customize P    | atient V  | /iew 🧿            |                         |               |               |              |                             |                                  | 29                             |
|    | Schedule 1 nt Care Ventilat      | tors C    | Dxygen 🧹 🖌        | Pulmonary Procedures    | Ambulatory    |               |              |                             |                                  |                                |
| Ľ  | Task retrieval completed         |           |                   |                         |               |               |              |                             |                                  |                                |
|    | No Patients Found                |           | Name              | Medical Record N        | umber Locatio | on/Room/Bed   | Task Status  | Scheduled Date and Time     | Task Description                 | Order Details                  |
|    |                                  |           |                   |                         |               |               |              | The selected patients, tin  | ne frame and filters for this vi | ew did not return any tasks    |
|    |                                  |           |                   |                         |               |               |              |                             |                                  |                                |
|    |                                  |           |                   |                         |               |               |              |                             |                                  |                                |
|    |                                  |           |                   |                         |               |               |              |                             |                                  |                                |
|    |                                  |           |                   |                         |               |               |              |                             |                                  |                                |
|    |                                  |           |                   |                         |               |               |              |                             |                                  |                                |
|    |                                  |           |                   |                         |               |               |              |                             |                                  |                                |
|    |                                  |           |                   |                         |               |               |              |                             |                                  |                                |
|    |                                  |           |                   |                         |               |               |              |                             |                                  |                                |
|    |                                  |           |                   |                         |               |               |              |                             |                                  |                                |
|    |                                  |           |                   |                         |               |               |              |                             |                                  |                                |
| Ш  |                                  |           |                   |                         |               |               |              |                             |                                  |                                |

Within the Task List Properties window:

- 3. In the Patient List tab, select Choose a Patient List and select YourName\_Custom List
- 4. Ensure View Assigned Tasks is checked as this will ensure tasks display on your MPTL.
- 5. Click OK

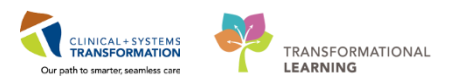

| P Task List Properties                                                          |                 |
|---------------------------------------------------------------------------------|-----------------|
| Time Frames Patient List                                                        |                 |
| Choose a Patient List<br>Departmental View<br>JohnDoe_Custom List<br>10H 0 Fast | Location Filter |
| View Assigned Tasks                                                             | Save            |
|                                                                                 | OK 5 ncel       |

After selecting the appropriate Patient List you need to set up the **Defined Time Frame**.

To select appropriate Time Frame for your MPTL:

- 6. Right-click the date range on the far right hand side of the grey information bar
- 7. Select Change Time Frame Criteria.

| Multi-Patient Task List  |           |                             |                       |                   |             |                                                |                       |                                  |               | 🖶 Print       | € 1 minutes |
|--------------------------|-----------|-----------------------------|-----------------------|-------------------|-------------|------------------------------------------------|-----------------------|----------------------------------|---------------|---------------|-------------|
| ✓ ⊗ @ i ≤ ,              | 1A        |                             |                       |                   |             |                                                |                       |                                  |               |               |             |
| Departmental View, Assig | ned Task  | 5                           |                       |                   |             |                                                |                       | 13-December-2017 06:30 Wednesday |               | 301710.45     |             |
| Scheduled Patient Care   | Ventilato | rs Oxygen Therapy Pulmonary | Procedures Ambulatory |                   |             |                                                |                       | 6                                | Change Time F | rame Criteria | 7           |
| Task retrieval completed |           |                             |                       |                   |             |                                                |                       | L                                |               |               |             |
| All Patients             |           | Name                        | Medical Record Number | Location/Room/Bed | Task Status | Scheduled Date and Tim                         | Task Description      | Order Details                    |               |               |             |
| CSTCD, TESTAD            | 1         | CSTCD, TESTAD               | 700001302             | LGH 2E / 212 / 02 | InProcess   | 24-Jul-2017 10:44 PDT                          | RT Evaluate and Treat |                                  |               |               |             |
|                          |           | CSTCD, TESTAD               | 700001302             | LGH 2E / 212 / 02 | InProcess   | 04-Aug-2017 13:38 PD1                          | RT Evaluate and Treat |                                  |               |               |             |
| COTPRODAC, HANNA         | 1 N       | CSTPRODAC, HANHAN           | 700005678             | LGH 6E / 627 / 01 | InProcess   | 28-Aug-2017 10:20 PD1<br>20 Aug 2017 00:01 PD1 | Blood Gas Collection  |                                  |               |               |             |
|                          |           |                             |                       |                   |             |                                                |                       |                                  |               |               |             |
|                          |           |                             |                       |                   |             |                                                |                       |                                  |               |               |             |
|                          |           |                             |                       |                   |             |                                                |                       |                                  |               |               |             |
|                          |           |                             |                       |                   |             |                                                |                       |                                  |               |               |             |
|                          |           |                             |                       |                   |             |                                                |                       |                                  |               |               |             |

The Task List Properties window opens.

- 8. In the Time Frames tab select Defined Time Frame for your shift.
- 9. Select 12 Hour Day Shift.
- 10. Click **OK**. The **Scheduled Patient Care** tab within the MPTL is now set with the correct patients and their tasks.

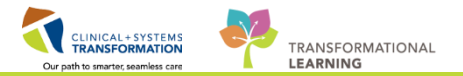

| 🕽 Task List Prope                    | rties                                                                                                    | ×                    |
|--------------------------------------|----------------------------------------------------------------------------------------------------|----------------------|
| Time Frames                          | Patient List                                                                                               |                      |
| Oboose one o<br>Defined Tir          | f the following:<br>ne Frame 8 Hour Interval                                                               | 🔘 Generic Time Frame |
| Range<br>Previous<br>Current<br>Next | 12 Hour Day Shift<br>12 Hour Night Shift<br>8 Hour Day Shift<br>8 Hour Evening Shift<br>8 Hour Night Shift | 9                    |
| Show me my:<br>From: 13-Dec-         | 12:00 ▼ PST<br>2017 ★ ▼ 1258                                                                               | × PST                |
| To: 13-Dec-                          | 2017                                                                                                    | PST                  |

In this Activity, you practiced setting up a **Custom list** in your **MPTL**. Outside of this practice, you will need to set up your **MPTL** using a location-based list to appropriately show all the patients on the unit who you are caring for.

You can now proceed to the Key Learning Points section at the end of this Activity. It will be important to reference the steps listed directly below for when you need to set up a location-based **Patient List**. You will use a location-based **Patient List** when working on your unit/location.

- The MPTL is the first page you will see upon logging in
- The MPTL is a tool used to display tasks for multiple patients
- You must select the correct patient list(s) and define the appropriate time frame in order to see assigned tasks for your patients
- Click refresh to ensure you can see the most current tasks

1

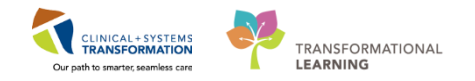

## Activity 1.2 – Review MPTL functionality

Now that you have set up your view of the **Multi-Patient Task List**, you will be able to review the following:

- 1. Task list toolbar hover over the icons to discover their functions.
- 2. Information bar the with name of the patient list (far left) and the set time frame (far right).
- 3. Task categories (tabs) to group tasks.
- 4. Navigator window displays a list of your patients
- 5. List of patient tasks. Task names are displayed in the Task Description column.

| PowerChart Organizer for TestUser, UnitClerk            |      |                                     |                             |                     |             |                              |                                 |                        |               |                  |
|---------------------------------------------------------|------|-------------------------------------|-----------------------------|---------------------|-------------|------------------------------|---------------------------------|------------------------|---------------|------------------|
| Task Edit View Patient Chart Links Task List            | 0    | ptions Help                         |                             |                     |             |                              |                                 |                        |               |                  |
| 🗄 🚜 Multi-Patient Task List 🖕 Patient List 🏢 Schedule 🔮 | 8 St | aff Assignment 👫 LearningLIVE 🝦 🔅 🕻 | 🕽 CareConnect 🔞 PHSA P/     | ACS 🔞 VCH and PHC   | PACS 🕅 M    | USE 🔞 FormFast WFI 🝦         |                                 |                        |               |                  |
| 🗄 📲 Exit  🍰 PM Conversation 👻 🗎 Medical Record Reques   | st 🖣 | 🕈 Add 👻 🖲 Documents   Discern Re    | porting Portal   BSchedulii | ng Appointment Book | 🝦 🗄 😋 Patie | ent Health Education Materia | ıls 🔃 Policies and Guidelines 🕄 | UpToDate 🖕             |               |                  |
|                                                         |      |                                     |                             |                     |             |                              | CSTCD, QUEE                     | NSYLVIA 🝷 🎢 Recer      | it - Name     | - Q              |
| Multi-Patient Task List                                 |      |                                     |                             |                     |             |                              |                                 | [🗆] Full screen        | 🖶 Print       | ninutes ago 🕈    |
|                                                         |      |                                     |                             |                     |             |                              |                                 |                        |               |                  |
|                                                         |      |                                     |                             |                     |             |                              | 15 0 1 2017 06 20               |                        | 1 2017        | 10 45 5 1 007    |
| LGH 2 East, Assigned Tasks                              | _    |                                     |                             |                     |             |                              | 15-December-2017 00:30          | J Friday PST - 15-Dece | mber-2017     | 19:45 Friday PST |
| Scheduled Patient Care 3                                |      |                                     |                             |                     |             |                              |                                 |                        |               | -                |
| Task retrieval completed                                | _ •  |                                     |                             |                     |             |                              |                                 |                        |               |                  |
| All Patients                                            | ^    | Name                                | Medical Record Number       | Location/Room/Bed   | Task Status | Scheduled Date and Time      | Task Description                | Mnemonic               |               | Order            |
| 🖾 🧐 CSTAMBTEST, JAMIE                                   | Ш    | CSTAMBTEST, JAMIE                   | 700006640                   | LGH 2E / 206 / 01   | Overdue     | 13-Dec-2017 15:05 PST        | Schedule Procedure/Test         | Pulmonary Fu           | nction Test ( | Complete 13-De   |
| BROWN-LEARN, HENRY                                      | E    |                                     |                             |                     |             |                              |                                 |                        |               |                  |
| CRUZ-LEARN, MARIA                                       | Ш    |                                     |                             |                     |             |                              |                                 |                        |               |                  |
| CSTADTJAMTHREE, ADTONE ENTRY                            |      |                                     |                             |                     |             |                              |                                 |                        |               |                  |
| CSTADTJAMTWO, PATIENTSIXTEEN TEST MIDDLE                |      |                                     |                             |                     |             |                              |                                 |                        |               |                  |
| CSTCORMUFFIN, BANANACHOCOLATECHIP WHC                   |      |                                     |                             |                     |             |                              |                                 |                        |               |                  |
| CSTDEMOALEXANDER, DONOTUSE                              |      |                                     |                             |                     |             |                              |                                 |                        |               |                  |
| CSTDEVONC, STEPHANIE                                    |      |                                     |                             |                     |             |                              |                                 |                        |               | 5                |
| CSTDEVONC, TESTONE                                      |      |                                     |                             |                     |             |                              |                                 |                        |               |                  |
| CSTEDSTALLONE, SYLVESTER                                |      |                                     |                             |                     |             |                              |                                 |                        |               |                  |
| CSTLABAUTOMATION, TSADLER                               |      |                                     |                             |                     |             |                              |                                 |                        |               |                  |
| CSTLABAUTOMATION, TSARNOLD                              |      |                                     |                             |                     |             |                              |                                 |                        |               |                  |
| CSTLABAUTOMATION, TSARVEL                               |      |                                     |                             |                     |             |                              |                                 |                        |               |                  |
| CSTLABAUTOMATION, TSWARREN                              |      |                                     |                             |                     |             |                              |                                 |                        |               |                  |
| CSTLABAUTOMATION, TSWASHINGTON                          |      |                                     |                             |                     |             |                              |                                 |                        |               |                  |
| CSTLABAUTOMATION, TSWAYNE                               | Ŧ    | (                                   |                             | m                   |             |                              |                                 |                        |               | Þ                |

#### Key Learning Points

Components of the MPTL include the Task list toolbar, Information bar, Task categories, Navigator, and List of patient tasks.

## Activity 1.3 – Review Patient Tasks

1 After setting up the **Multi-Patient Task List** you can see the patients that are in your unit with orders or tasks associated with them. Let's locate a patient and review one of their tasks.

- 1. Under the **Navigator** window with patient names, locate the correct patient and click on **IP-UC-One**, [Patient First Name].
- 2. Review task(s) associated with your patient.
- 3. Right click on the task associated with your patient (i.e Electrocardiogram 12 Lead STAT)

| Multi-Patient Task List                                                                                                    |                           |                       |                   |             |                      |                                    | 🗇 Full screen 🛛 👼 Print       | 2 minutes ago    |
|----------------------------------------------------------------------------------------------------|---------------------------|-----------------------|-------------------|-------------|----------------------|------------------------------------|-------------------------------|------------------|
| 🖌 😣 🐵 🗴 🐺 🔏                                                                                                    |                           |                       |                   |             |                      |                                    |                               |                  |
| LGH 2 East, Assigned Tasks                                                                                                    |                           |                       |                   |             |                      | 15-December-2017 06:30 Fr          | iday PST - 15-December-2017 : | 19:45 Friday PST |
| Scheduled Patient Care                                                                                                    |                           |                       |                   |             |                      |                                    |                               |                  |
| Task ratio al completed                                                                                                    |                           |                       |                   |             |                      |                                    |                               |                  |
| All Patients                                                                                                    | Name                      | Medical Record Number | Location/Room/Bed | Task Status | Scheduled Date and T | me Task Description                | Mnemonic                      | Order            |
|                                                                                                    | 😚 😚 CSTAMBTEST, JAMIE     | 700006640             | LGH 2E / 206 / 01 | Overdue     | 13-Dec-2017 15:05 P  | ST Schedule Procedure/Test         | Chart Done                    | De               |
| STREAM AND A STREAM AND AND A STREAM AND A STREAM AND A STREAM AND A STREAM AND A STREAM AND A STREAM AND AND AND AND AND AND AND AND AND AND | CSTPRODREG, MATINAEMPI EL | D 700006585           | LGH 2E / 212 / 03 | Overdue     | 12-Dec-2017 11:34 P  | T Update Encounter Isolation Infor | Chart Done (Date/Time)        |                  |
| BROWN-LEARN, HENRY                                                                                                    |                           |                       |                   |             |                      |                                    | Chart Not Done                |                  |
| CRUZ-LEARN, MARIA                                                                                                    |                           |                       |                   |             |                      |                                    | Quick Chart                   |                  |
| CSTADTJAMTHREE, ADTONE ENTRY                                                                                                    |                           |                       |                   |             |                      |                                    | Chart Details / Modify        |                  |
| CSTADTJAMTWO, PATIENTSIXTEEN TEST MIDDLE                                                                                                    |                           |                       |                   |             |                      |                                    | Unchart                       |                  |
| CSTCORMUFFIN, BANANACHOCOLATECHIP WHO                                                                                                    |                           |                       |                   |             |                      |                                    | Reschedule This Task          |                  |
| K CSTDEMOALEXANDER, DONOTUSE                                                                                                    |                           |                       |                   |             |                      |                                    | Print                         | ,                |
| K CSTDEVONC, STEPHANIE                                                                                                    |                           |                       |                   |             |                      |                                    | Order Info                    | 4                |
| CSTDEVONC, TESTONE                                                                                                    |                           |                       |                   |             |                      |                                    | Order Comment                 |                  |
| CSTEDSTALLONE, SYLVESTER                                                                                                    |                           |                       |                   |             |                      |                                    | Reference Manual              |                  |
| CSTLABAUTOMATION, TSADLER                                                                                                    |                           |                       |                   |             |                      |                                    | Task Info                     |                  |
| CSTLABAUTOMATION, TSARNOLD                                                                                                    |                           |                       |                   |             |                      |                                    | Patient Snapshot              |                  |
| CSTLABAUTOMATION, TSARVEL                                                                                                    |                           |                       |                   |             |                      |                                    | Select All                    |                  |
| CSTLABAUTOMATION, TSWARREN                                                                                                    |                           |                       |                   |             |                      |                                    | Deselect All                  |                  |
| CSTLABAUTOMATION, TSWASHINGTON                                                                                                    | •                         |                       |                   |             |                      |                                    | Open Patient Chart            | <b>F</b>         |
|                                                                                                    |                           |                       |                   |             |                      | PRODBC TES                         | T. Sort By                    | 3 7 PST          |

Certain orders will have **Order Information** attached to it and additional information can be reviewed by the user.

4. If that option is available, select **Order Info...** to learn more about the order.

For the following steps, please review screenshot below.

5. The **Order Information** window opens. You can click the different tabs to review the order information.

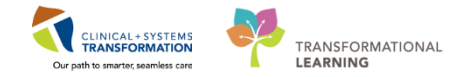

6. Click the **Exit** icon <sup>4</sup> to close the window when you finish reviewing the information.

| 卪 сรтм      | ACHAR, ATEMATI                 | EM BIAR -   | Order Informa  | tion for: Res | piratory T | herapy Followi | ing          |            |      |  |
|-------------|--------------------------------|-------------|----------------|---------------|------------|----------------|--------------|------------|------|--|
| Task Vi     | ew Help                        |             |                |               |            |                |              |            |      |  |
| -30L (      | 6                              |             |                |               |            |                |              |            |      |  |
| Original of | rder entered and e             | lectronical | ly signed by T | estCST, Resp  | iratoryThe | erapist2 ORD o | n 08-Nov-201 | 7 at 15:52 | PST. |  |
| Consults D  | order by unknowr<br>Jepartment | 1           |                |               |            |                |              |            |      |  |
| Respira     | tory Therapy                   | / Follov    | ving           |               |            |                |              |            |      |  |
| · ·         |                                |             | -              |               |            |                |              |            |      |  |
| Details     | Additional Info                | History     | Comments       | Validation    | Results    | Ingredients    | Pharmacy     | 5          |      |  |
| Details     |                                |             |                |               |            |                |              | -          |      |  |
| Reques      | ,<br>ted Start Date/Tin        | ne 08-N     | ov-2017 15:52  | PST           |            |                |              |            |      |  |
| Consta      | nt order                       | Ves         |                |               |            |                |              |            |      |  |
|             |                                | 105         |                |               |            |                |              |            |      |  |
|             |                                |             |                |               |            |                |              |            |      |  |
|             |                                |             |                |               |            |                |              |            |      |  |
|             |                                |             |                |               |            |                |              |            |      |  |

**NOTE**: The **Exit** icon is recommended to close the window because you may accidentally close the whole CIS if you click the red x (top right hand corner).

- Certain orders or tasks will appear on your MPTL to action.
- You can review additional information for certain orders by clicking on Order Information.

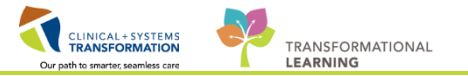

## Activity 1.4 - Document a Patient Task as Complete

As you review patient tasks and complete orders, it is important to document tasks as complete. Documenting that a task has been completed will allow the task to be cleared from your **Multi-Patient Task List** and will declutter your MPTL with remaining tasks that you need to complete.

After reviewing the task and paging for the STAT ECG, you want to document the task as complete.

1. Under the **Navigator** window with patient names, locate the correct patient and click on [**patient name**]. Clicking on the patient name will take you to the patient's list of tasks on the right panel.

- 2. Review task(s) associated with your patient.
- 3. Right-click on the task associated with your patient (i.e Electrocardiogram 12 Lead STAT)
- 4. Click Chart Done (Date/Time)...

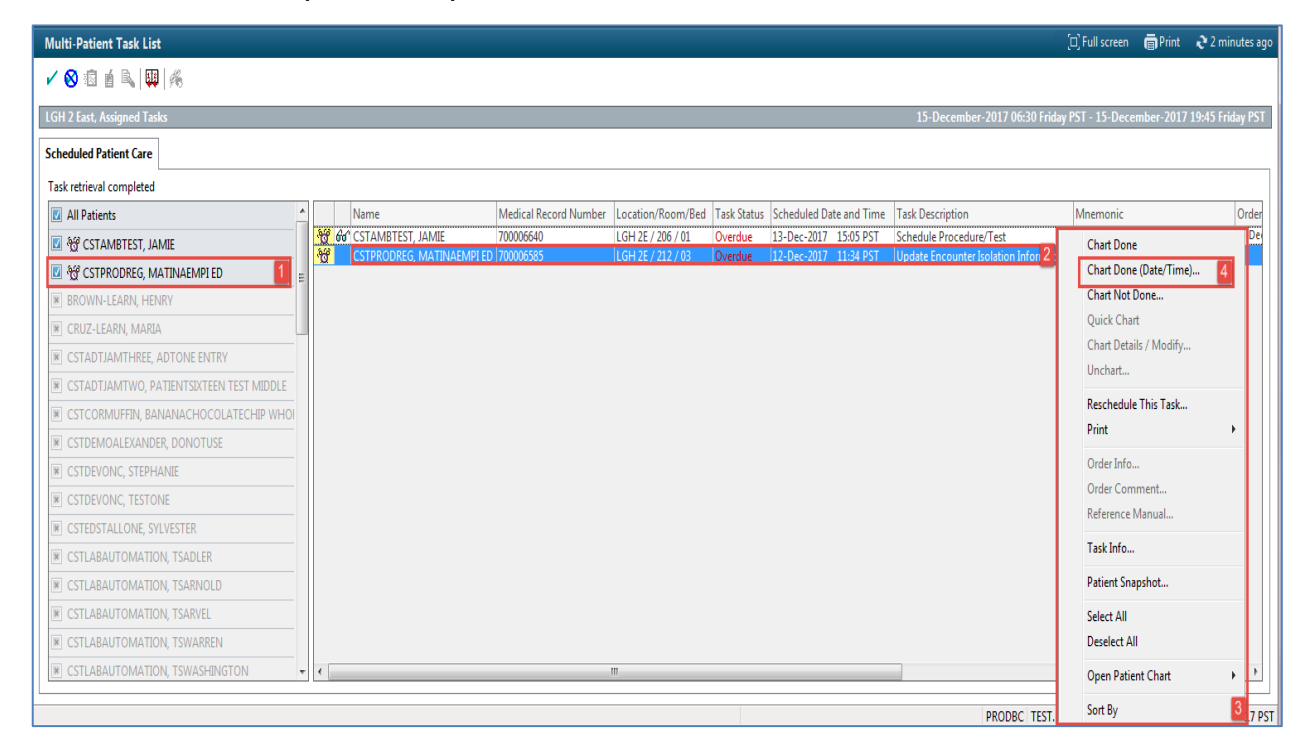

 You will be asked to establish a relationship with the patient before you can open the patient's chart or proceed with completing a task. Select Unit Clerk in the Assign a Relationship window.

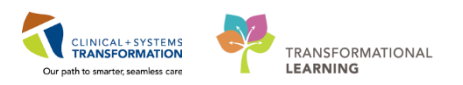

#### 6. Click OK

| P Assign a Relationship        |
|--------------------------------|
| For Patient: CSTAMBTEST, JAMIE |
| Relationships:                 |
| Quality / Utilization Review   |
| Research                       |
| one clerk 0                    |
|                                |
|                                |
|                                |
|                                |
|                                |
| OK 6 Cancel                    |

The Chart Done window opens.

- 7. Review the Date/Time cells in the Chart Done window and adjust details as needed.
- 8. Click OK

٩

|             | P Update Enco                                            | ounter Isolation In | formation (C      | Chart Done) - CST    | PRO 론                 |                                         |           |              |                      |        |
|-------------|----------------------------------------------------------|---------------------|-------------------|----------------------|-----------------------|-----------------------------------------|-----------|--------------|----------------------|--------|
|             | Date/Time:                                               | 15-Dec-2017         | - 14              | 412 🚔 PST            | 7                     |                                         |           |              |                      |        |
|             | Performed by:                                            | TestUser, UnitCle   | rk                | <u>_</u>             |                       |                                         |           |              |                      |        |
|             |                                                          |                     |                   | ОК 8                 | Cancel                |                                         |           |              |                      |        |
| =           | NOTE:                                                    | The task can        | also be d         | locumented a         | s Chart N             | Not Done                                | or Re     | schedule     | Task.                |        |
| 9           | . The task n                                             | ow will now h       | ave a <b>Ch</b> a | <b>art Done</b> icon | 🔽 nex                 | kt to it.                               |           |              |                      |        |
| 9           | . The task n                                             |                     | ave a <b>Cha</b>  | LGH 2E / 212 / 03    | Complete              | tt o it.                                | 11:34 PST | Update Encou | nter Isolation Infor | nation |
| 9<br>[<br>1 | . The task n<br><u>cstprodreg</u><br>0. Click <b>Ref</b> | ow will now ha      | ave a <b>Cha</b>  | IGH 2E / 212 / 03    | Complete<br>the scree | kt to it.<br>12-Dec-2017 :<br>en and th | 11:34 PST | Update Encou | nter Isolation Infor | nation |

Document the task as Chart Done in the MPTL only after you have completed the action

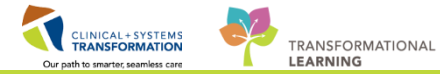

associated to the task.

Click refresh after completing the task so it will fall off the task list.

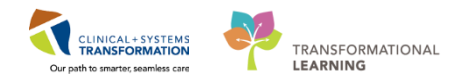

### PATIENT SCENARIO 2 – Accessing and Navigating the Patient's Chart

#### Learning Objectives

At the end of this Scenario, you will be able to:

Access patient chart and review information including Patient Summary, Orders and more

#### SCENARIO

After setting up the MPTL you can access your patient's chart.

As a Unit Clerk, you will be completing the following activities:

- Review patient information
- Become familiar with the Single Patient Task List (SPTL)
- Review the Orders Profile

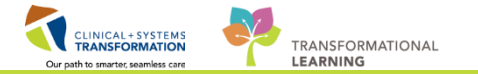

#### Activity 2.1 – Introduction to Banner Bar, Toolbar, and Menu

After reviewing your patient's tasks, you will access the patient's chart directly from the MPTL screen.

- 1. Right click on the patient's name
- 2. Select **Open Patient Chart**
- 3. Select Patient Summary

You can also access the Patient Chart from the Patient List.

| PowerChart Organizer for TestUser, UnitClerk                                                                                                    |                       |                                     |                        |                                      | - 2 -                                          |  |  |  |  |  |  |
|----------------------------------------------------------------------------------------------------|-----------------------|-------------------------------------|------------------------|--------------------------------------|------------------------------------------------|--|--|--|--|--|--|
| Task Edit View Patient Chart Links TaskList Op                                                                                                    | tions Help            |                                     |                        |                                      |                                                |  |  |  |  |  |  |
| 🖴 Multi-Patient Task List 🖕 Patient List 🧮 Schedule 🚓 Staff Assignment 🎬 LearningLIVE 🚽 🕄 😋 CareConnect 😋 PHSA PACS 🕲 VUE and PHC PACS 🕲 MUSE 🕲 FormFast WFI 🚽                                               |                       |                                     |                        |                                      |                                                |  |  |  |  |  |  |
| 📲 Exit 🚊 PM Conversation + 🔄 Medical Record Request 💠 Add + 🗑 Documents 📾 Discern Reporting Portal 👼 Scheduling Appointment Book 📄 🔯 Patient Health Education Materials 🔞 Policies and Guidelines 🕲 UpToDate |                       |                                     |                        |                                      |                                                |  |  |  |  |  |  |
| CSTCD, QUEENSYLVIA * @Recent * Name * Q                                                                                                    |                       |                                     |                        |                                      |                                                |  |  |  |  |  |  |
| Multi-Patient Task List                                                                                                    | Difullscreen          |                                     |                        |                                      |                                                |  |  |  |  |  |  |
| 🖌 😣 🖄 🖆 🔍 🛄 %                                                                                                    |                       |                                     |                        |                                      |                                                |  |  |  |  |  |  |
| LGH 2 East, Assigned Tasks                                                                                                    |                       |                                     |                        | 15-December-2017 06:30 Fr            | iday PST - 15-December-2017 19:45 Friday PST   |  |  |  |  |  |  |
| Scheduled Patient Care                                                                                                    |                       |                                     |                        |                                      |                                                |  |  |  |  |  |  |
| Task retrieval completed                                                                                                    |                       |                                     |                        |                                      |                                                |  |  |  |  |  |  |
| All Patients                                                                                                    | Name                  | Medical Record Number Location/Room | Chart Done             | Dationt Summany 2                    | Mnemonic Order                                 |  |  |  |  |  |  |
| 🗹 🥳 CSTAMBTEST, JAMIE                                                                                                    | 😚 🚧 CSTAMBTEST, JAMIE | 700006640 1 LGH 2E / 206 / (        | Chart Done (Date/Time) | Mental Health Summary                | Pulmonary Function Test Complete 13-De         |  |  |  |  |  |  |
| BROWN-LEARN, HENRY                                                                                                    |                       |                                     | Chart Not Done         | Orders                               |                                                |  |  |  |  |  |  |
| CRUZ-LEARN, MARIA                                                                                                    |                       |                                     | Quick Chart            | Single Patient Task List             |                                                |  |  |  |  |  |  |
| CSTADTJAMTHREE, ADTONE ENTRY                                                                                                    |                       |                                     | Chart Details / Modify | Results Review                       |                                                |  |  |  |  |  |  |
| CSTADTJAMTWO, PATIENTSIXTEEN TEST MIDDLE                                                                                                    |                       |                                     | Unchart                | Documentation                        |                                                |  |  |  |  |  |  |
| CSTCORMUFFIN, BANANACHOCOLATECHIP WHO                                                                                                    |                       |                                     | Reschedule This Task   | Histories                            |                                                |  |  |  |  |  |  |
| CSTDEMOALEXANDER, DONOTUSE                                                                                                    |                       |                                     | Print                  | Allergies     Disenses and Dasklands |                                                |  |  |  |  |  |  |
| CSTDEVONC, STEPHANIE                                                                                                    |                       |                                     | Order Info             | Diagnoses and Problems               |                                                |  |  |  |  |  |  |
| ■ CSTDEVONC, TESTONE                                                                                                    |                       |                                     | Order Comment          | CareConnect                          |                                                |  |  |  |  |  |  |
| CSTEDSTALLONE, SYLVESTER                                                                                                    |                       |                                     | Create Admin Note      | Clinical Research                    |                                                |  |  |  |  |  |  |
| CSTLABAUTOMATION, TSADLER                                                                                                    |                       |                                     | Reference Manual       | Form Browser                         |                                                |  |  |  |  |  |  |
| CSTLABAUTOMATION, TSARNOLD                                                                                                    |                       |                                     | Task Info              | Growth Chart                         |                                                |  |  |  |  |  |  |
| CSTLABAUTOMATION, TSARVEL                                                                                                    |                       |                                     | Patient Snapshot       | Immunizations                        |                                                |  |  |  |  |  |  |
| CSTLABAUTOMATION, TSWARREN                                                                                                    |                       |                                     | Select All             | MAR Summary                          |                                                |  |  |  |  |  |  |
| CSTLABAUTOMATION, TSWASHINGTON                                                                                                    |                       |                                     | Deselect All           | Patient Information                  |                                                |  |  |  |  |  |  |
| CSTLABAUTOMATION, TSWAYNE                                                                                                    | •                     |                                     | Open Patient Chart 2   | Reference                            | •                                              |  |  |  |  |  |  |
|                                                                                                    |                       |                                     | Sout Ru                |                                      |                                                |  |  |  |  |  |  |
|                                                                                                    |                       |                                     | JULTUY                 | PRODBC TES                           | T.UNITCLERK Friday, 15-December-2017 15:40 PST |  |  |  |  |  |  |

- 2 The patient's chart is now open to the **Patient Summary** page. Before we proceed any further, let's go through an overview of the general screen.
  - 1. The **Toolbar** is at the top of the patient's chart and it contains buttons that allow you to access various tools within the Clinical Information System.
  - 2. The **Banner Bar** displays patient demographics and important information that is visible to anyone accessing the patient's chart. Information displayed includes:
    - Name
    - Allergies
    - Age, date of birth, etc.
    - Encounter type and number
    - Code status
    - Weight
    - Process, disease and isolation alerts

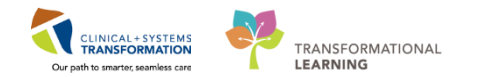

- Location of patient
- Attending Physician
- 3. The **Menu** on the left allows access to different sections of the patient chart. This is similar to the coloured dividers within a paper-based patient chart. Examples of sections included are Orders, Medication Administration Record (MAR) and more.
- 4. The **Refresh** icon with the patient chart with the most up to date entries when clicked. It is important to click **Refresh** frequently as other clinicians may be accessing and documenting in the patient chart simultaneously.

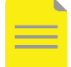

NOTE: The chart does not automatically update. When in doubt, click Refresh

| CSTPRODREG, MATINAEMPI ED - 700006          | 585 Opened by    | TestUser, UnitClerk          |                                   |             |                                   |                   |                                |                                                    | - 6 <b>-</b> X     |
|---------------------------------------------|------------------|------------------------------|-----------------------------------|-------------|-----------------------------------|-------------------|--------------------------------|----------------------------------------------------|--------------------|
| Task Edit View Patient Chart Lini           | nks Navigatio    | n Help                       |                                   |             |                                   |                   |                                |                                                    |                    |
| 🚨 Multi-Patient Task List  🎄 Patient List 📋 | Schedule 🔒       | 🛿 Staff Assignment 📲         | LearningLIVE 🚊 👯 😋 C              | areConnect  | R PHSA PACS R VCH and PHC P       | ACS 🕅 MUSE 🕄 F    | ormFast WFI                    |                                                    |                    |
| 🔀 Tear Off 📲 Exit る PM Conversation 🚽       | - 🗎 Medical R    | ecord Request 🚦 Add          | - 🖻 Documents 🝙 🛙                 | iscern Repo | rting Portal 🛗 Scheduling Appoint | ment Book 🝦 🤅 🔍 P | atient Health Education        | n Materials 🍳 Policies and Guidelines 🔇 UpToDate 👖 |                    |
| CSTPRODREG, MATINAEMPI ED                   |                  |                              |                                   |             |                                   |                   |                                | 🔶 List 🔿 🌇 Recent 🗸 Na                             | me 🗸 Q             |
| CSTPRODREG, MATINAEMPI ED                   | ) DC<br>Ag       | 08:05-Sep-2005<br>e:12 years | MRN:700006585<br>Enc:700000016045 | Code        | Status:                           | Proce:<br>Diseas  | 55:<br>5e:                     | Location:LGH 2E; 212; 03<br>Enc Type:Inpatient     |                    |
| Allergies: No Known Allergies               | Ge               | nder:Female                  | PHN:9876703548                    | Dosin       | ig Wt:                            | Isolati           | on:Protective                  | Attending:Plisvcb, Stuart, MD                      | 2                  |
| Menu 🕈 <                                    | > • 🖬            | Patient Summary              |                                   |             |                                   |                   |                                | [□] Full screen 🛛 📻 Prin                           | nt 🍠 0 minutes age |
| Patient Summary                             |                  | م الم الم                    |                                   |             |                                   |                   |                                |                                                    | 4                  |
| Mental Health Summary                       | ummary           | • • •                        | X Assessment                      |             | 52 Discharge                      | s                 | 3 Handoff Tool                 |                                                    |                    |
| Orders 🕂 Add                                | unnury           |                              | Nabesoniene                       |             | N Discharge                       | L                 |                                |                                                    | · · ·              |
| Single Patient Task List                    | Visit Summa      | ry                           |                                   | ≡- ∾        | Labs                              |                   | ≡• ∾                           | Medications 💠                                      | ≡•                 |
| Results Review                              | Selected visit   |                              |                                   |             | Selected visit 🔻                  |                   |                                | Selected visit                                     |                    |
| Documentation                               | Attending        | Plisvcb, Stuart              | 05/12/17 11                       | :25         | No results found                  |                   |                                | ⊿ Scheduled (0) Next 12 hours                      |                    |
| Histories                                   | Physician:       | Conoral Internal Me          | dicina 05/13/17 10                | -06         |                                   |                   | _                              | ▲ Continuous (1)                                   |                    |
| Allergies                                   | Resuscitation    | No results found             | Suicine 05/12/17 10               | .00         | Diagnostics (0)                   |                   | =• •                           | volume, 25 mL titrate, IV                          | mL + total =       |
| Diagnoses and Problems                      | Status:          |                              |                                   |             | Selected visit 🔻                  |                   |                                | ▲ PRN/Unscheduled Available (0) Last 48 hours      |                    |
| A                                           | Advance          | No results found             |                                   |             | No results found                  |                   | Administered (0) Last 24 hours |                                                    |                    |
| Concenter                                   | solation:        | 12-Dec-2017 11:33            | PST, 12/12/17 11                  | :33         | Maaguramanta and Waight           | c (0)             | =- 0                           | <ul> <li>Discontinued (0) Last 24 hours</li> </ul> |                    |
| Clinical December                           |                  | Protective                   |                                   |             | Celebol vice                      | s (0)             |                                | ( D                                                | =                  |
| A A                                         | Activity Order:  | No results found             |                                   |             | Selected visit                    |                   |                                | Documents (0)                                      | =- ~               |
| Form Browser                                | Pain Score:      | No results found             |                                   |             | No results found                  |                   |                                | Selected visit 💙                                   |                    |
| Growth Chart                                | Assistive Devi   | ces (0)                      |                                   |             | Micro Cultures (0)                |                   | ≡• ∾                           | No results found                                   |                    |
| Immunizations N                             | No results found | 1                            |                                   |             | Last 3 weeks for all visits 🔷     |                   |                                | Patient Education (0)                              | ≡• ♠               |
| MAR Summary                                 | Allergies (1)    |                              |                                   | =- @        | No results found                  |                   |                                | Selected visit                                     |                    |
| Medication List 🕂 Add                       | All Vieite       | T                            |                                   |             |                                   |                   |                                | No results found                                   |                    |
| Patient Information All Visits              |                  | _                            | Pathology (0) =• 🔿                |             | ≡• ∾                              | no results round  |                                |                                                    |                    |
| Reference 3                                 | NU KHUWN Aller   | (nown Allergies              |                                   |             | Last 10 days for all visits 🗢     |                   | Outstanding Orders (24)        | ≡• ∾                                               |                    |
|                                             | Problems         |                              |                                   | ≡•⊗         | No results found                  |                   |                                | Selected visit                                     | -                  |

- The Toolbar is used to access various tools within the Clinical Information System.
- The Banner Bar displays patient demographics and important information.
- The Menu contains sections of the chart similar to your current paper chart.
- The patient chart should be refreshed regularly to view the most up-to-date information.

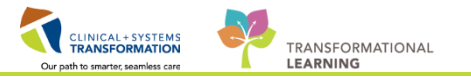

### **Activity 2.2 – Introduction to Patient Summary**

1

Upon accessing the patient's chart you will see the **Patient Summary** page open. The **Patient Summary** will provide views of key clinical patient information.

- 1. There are different tabs including **Handoff Tool**, **Summary**, **Assessment**, and **Discharge** that can be used to learn more about the patient. Click on the different tabs to see a quick overview of the patient.
- 2. Each tab has different components. You can navigate through these using the component list on the left side of each tab.

| 2 CSTLEANNING, DEMOTHETA - XXXXXXXXXXXXXXXXXXXXXXXXXXXXXXXXXXX                                                                                                    |                                             |                                                                              |                       |                        |                                                                       |  |  |  |  |  |  |
|----------------------------------------------------------------------------------------------------|---------------------------------------------|------------------------------------------------------------------------------|-----------------------|------------------------|-----------------------------------------------------------------------|--|--|--|--|--|--|
| Task Edit View Patient Char                                                                                                    | t Links Navigation Help                     |                                                                              |                       |                        |                                                                       |  |  |  |  |  |  |
| K CareCompass K Clinical Leader                                                                                                    | Organizer 🎍 Patient List 🚨 Multi-Patie      | ent Task List 👫 Discharge Dashboard 🚨 Staff Assignn                          | nent 🌇 LearningLIVE 💡 |                        |                                                                       |  |  |  |  |  |  |
| 🔍 PACS ழ Form Fait WRI 🗍 🔀 Tear Off 🍂 Exit 🧌 AdHoce 🎟 Medication Administration a 🎴 PM Conversation + 🍟 Conversation + 🍟 Medical Record Reputst 💠 Add + 👘 Documents 🏥 Scheduling Appointment Book 💭 Discent Reporting Portal 💡 |                                             |                                                                              |                       |                        |                                                                       |  |  |  |  |  |  |
| CSTLEARNING, DEMOTHET                                                                                                    | ← Lit → In Recet + Name + Q                 |                                                                              |                       |                        |                                                                       |  |  |  |  |  |  |
| CSTLEARNING, DEMOTHET                                                                                                    | A DOB:01-Jan-19                             | 37 MRN:700008216 Code S<br>544/7000008216 Code S                             |                       | Process:               | Location:LGH 6E; 624; 04                                              |  |  |  |  |  |  |
| Allergies: Allergies Not Recorded                                                                                                    | d Gender:Male                               | PHN:9876469824 Dosing                                                        |                       | Isolation:             | Attending/Plisvca, Rocco, MD                                          |  |  |  |  |  |  |
| Menu 9                                                                                                    | < > • 🔒 Patient Summar                      | v                                                                            |                       |                        | [0] Full screen 👘 Print 💸 13 minutes ago                              |  |  |  |  |  |  |
| Patient Summary                                                                                                    | A D - D - S S 100%                          |                                                                              |                       |                        |                                                                       |  |  |  |  |  |  |
| Orders 💠 Add                                                                                                    | Handoff Tool                                | 22 Summary 22                                                                | Assessment            | 22 Discharge 23        |                                                                       |  |  |  |  |  |  |
| Single Patient Task List                                                                                                    |                                             |                                                                              |                       |                        |                                                                       |  |  |  |  |  |  |
| MAR                                                                                                    | Informal Team Communication                 | Informal Team Communication                                                  |                       |                        | 2 - Î                                                                 |  |  |  |  |  |  |
| Interactive View and I&O                                                                                                    | Active Issues                               |                                                                              |                       |                        |                                                                       |  |  |  |  |  |  |
| Results Review                                                                                                    | Allergies (0)                               | Add new action                                                               |                       | Add new comment        |                                                                       |  |  |  |  |  |  |
| Documentation + Add                                                                                                    | Vital Signs and Measurements                |                                                                              |                       |                        |                                                                       |  |  |  |  |  |  |
| Medication Request                                                                                                    | Documents (0)                               | No actions documented                                                        |                       | No comments documented | 1                                                                     |  |  |  |  |  |  |
| Histories                                                                                                    | Transfer/Transport/Accompanim               | All Teams All Teams                                                          |                       |                        |                                                                       |  |  |  |  |  |  |
| Allergies 🕈 Add                                                                                                    | enc (u)                                     |                                                                              |                       |                        |                                                                       |  |  |  |  |  |  |
| Diagnoses and Problems                                                                                                    | Assessments (0)                             | Active Issues                                                                |                       |                        | 41 Yes   2   =-                                                       |  |  |  |  |  |  |
|                                                                                                    | Lines/Tubes/Drans                           | Active Issues                                                                |                       |                        | Cassification: Medical and Patient Stated • Revised •                 |  |  |  |  |  |  |
| CareConnect                                                                                                    | Labs                                        | Add new as: This Visit + Q                                                   |                       |                        |                                                                       |  |  |  |  |  |  |
| Clinical Research                                                                                                    | Laura inc                                   |                                                                              |                       |                        |                                                                       |  |  |  |  |  |  |
| Form Browser                                                                                                    | Medications                                 | No results found                                                             |                       |                        |                                                                       |  |  |  |  |  |  |
| browsh chart                                                                                                    | Home Medications                            |                                                                              |                       |                        |                                                                       |  |  |  |  |  |  |
| Liner/Tuber/Trains Summers                                                                                                    | Orders                                      |                                                                              |                       |                        | All Webs                                                              |  |  |  |  |  |  |
| MAR Summary                                                                                                    | Ovvsenation and Ventilation                 | Antigres (0)                                                                 |                       |                        |                                                                       |  |  |  |  |  |  |
| Medication List + Add                                                                                                    | Pathology                                   | O Allergies not recorded. Add an allergy.                                    |                       |                        |                                                                       |  |  |  |  |  |  |
| Patient Information                                                                                                    | Histories                                   |                                                                              |                       |                        |                                                                       |  |  |  |  |  |  |
| Reference                                                                                                    | 2                                           |                                                                              |                       |                        |                                                                       |  |  |  |  |  |  |
|                                                                                                    | Create Note                                 | No results found                                                             |                       |                        | Reconcilation Status: Incomplete Complete Reconciliation              |  |  |  |  |  |  |
|                                                                                                    | Interdisciplinary Care Plan                 |                                                                              |                       |                        |                                                                       |  |  |  |  |  |  |
|                                                                                                    | Interdisciplinary Rounding Summ<br>ary Note | Vital Signs and Measurements 💠                                               |                       |                        | Selected visit: Latest* Selected visit Last 12 hours 🗐 🔟 🥹 💷          |  |  |  |  |  |  |
|                                                                                                    | Nursing Shift Summary                       | No results found                                                             |                       |                        |                                                                       |  |  |  |  |  |  |
|                                                                                                    | Select Other Note                           |                                                                              |                       |                        |                                                                       |  |  |  |  |  |  |
|                                                                                                    |                                             | Documents (0) Selected visit Last 50 Notes Selected visit Last 12 hours More |                       |                        |                                                                       |  |  |  |  |  |  |
| < >                                                                                                    |                                             |                                                                              |                       |                        | Mv notes only 🔲 Group by encounter 🛛 Display: Multiple note types 👻 🗣 |  |  |  |  |  |  |

2 Click the **Refresh** icon . Notice the time since the last refresh is displayed and will reset to 0 minutes of minutes .

# Key Learning Points Patient Summary provides access to key information about the patient.

Click the Refresh icon to get the most updated information on the patient.

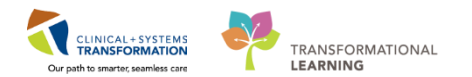

## Activity 2.3 – Orders Profile

1 Throughout your shift, you will review your patient's orders. The **Orders Profile** is where you will access a full list of the patient's orders. In the following activity, you will be reviewing the **Orders Profile**.

To navigate to the Orders Profile and review the orders:

- 1. Select Orders from the Menu
- 2. On the left side of the Orders Profile is the navigator (**View**) which includes several categories including:
  - Plans
  - Categories of Orders
  - Medication History
  - Reconciliation History
- 3. On the right side is the Orders Profile where you can:
  - Review the list of **All Active Orders** Moving the mouse over order icons allows you to **hover to discover** additional information.

Some examples of icons and their meanings are:

- 66 Order requires nurse review
- Additional reference text available
- Order is part of a PowerPlan (Order Set)
- Order requires Pharmacy verification
- 4. Notice the display filter default setting is set to display **All Active Orders**. This can be modified to display other order statuses by clicking on the blue hyperlink.

| Menu                         | ę       | < > • 🕈 Orders                                 |                            |                                                 |         |                                                                                                    |                       | (0) Full screen                            | minutes ago |
|------------------------------|---------|------------------------------------------------|----------------------------|-------------------------------------------------|---------|----------------------------------------------------------------------------------------------------|-----------------------|--------------------------------------------|-------------|
| Provider View                |         | Add Document Medication by He Research         | listing a l Chark Interne  | tion                                            |         |                                                                                                    | 3                     | Reconciliation Status                      |             |
| Results Review               |         | T Hou   g Document meancement by the   meconce | and a cuer ment            | 0011                                            |         |                                                                                                    |                       | Meds History   Admission                   | Discharge   |
| Orders                       | + Add   | Orders Medication List Document In Plan        |                            |                                                 |         |                                                                                                    |                       |                                            |             |
| Medication List              | + Add 1 | K                                              | Disclosed All Active Deday | 128 Jacobia Dolari I Al Antica Dolari           | 4       |                                                                                                    |                       |                                            |             |
| Documentation                | + Add   | View                                           | and a second second second | Permission contraction of the second second     | 100     |                                                                                                    |                       |                                            |             |
|                              |         | Direct for signature                           | 8 B P                      | Order Name                                      | Status  | Dose Details *                                                                                                    | Stop                  | Ordering Physician                         | La: *       |
| 10000000                     |         | Decoment In Plan                               | ⊿ Admit/Transfer/Dis       | charge                                          |         |                                                                                                    |                       |                                            |             |
| Altergies                    | + Add   | Medical                                        | 🖶 🗹 66°                    | Admit to Inpatient                              | Ordered | 04-Dec-2017 10:15 PST, Admit to General Internal Medicine, Admitting provider: TestORD,                                                         | 04-Dec-2017 10:15 PST | TestORD, GeneralMedicine-Physic            | i. Te       |
| <b>Diagnoses and Problem</b> |         | MED General Medicine Admission (Validated) (P  | ⊿ Status                   |                                                 |         |                                                                                                    |                       |                                            |             |
| Histories                    |         | GI General Admission (prototype) (Initiated)   | Q K 8 0                    | Code Status                                     | Ordered | 24-Oct-2017 13:24 PDT, 5-No CPR, Critical Care, May Intubate, Perioperative status: Attemp.                                                     |                       | eLearn, Physician-General Medicin          | s., el-     |
| A CONTRACTOR OF CONTRACTOR   |         | Sunnected Plans (0)                            | a Patient Care             |                                                 |         |                                                                                                    |                       |                                            |             |
| MAR Summary                  |         | Orders                                         | 200                        | Insert Peripheral IV Catheter                   | Ordered | 24-Oct-2017 13:24 PDT, Unless already in place                                                                                                  | 24-Oct-2017 13:24 PDT | eLearn, Physician-General Medicin          | - el        |
| MAR                          |         | Admit/Transfer/Discharge                       |                            | Weight                                          | Ordered | 24-Oct-2017 13:24 PDT, Stop: 24-Oct-2017 13:24 PDT, On admission                                                                                | 24-Oct-2017 15:24 PDT | eLearn, Physician-General Medicin          | - eL        |
| Party Distance               |         | Status                                         |                            | Vital Signs                                     | Ordered | 24-Oct-2017 13:24 PD1, q8h                                                                                                    |                       | eLearn, Physician-General Medicin          | L eL        |
| Form Browser                 |         | Patient Care                                   |                            | Admission History Adult                         | Ordered | 24-Oct-2017 1317 PDT, Stop: 24-Oct-2017 1317 PDT<br>Order entered secondary to instalient admission                                             | 24-Oct-201/131/PD1    | SYSTEM, SYSTEM Cemer                       | 54          |
| Patient Information          |         | Activity                                       | <b>8</b> M                 | Braden Assessment                               | Ordered | 24-Oct-2017 13:17 PDT, Stop: 24-Oct-2017 13:17 PDT                                                                                              | 24-Oct-2017 13:17 PDT | SYSTEM, SYSTEM Cerner                      | SY          |
| Lines/Tubes/Drains Sun       |         | Continuous Infusions                           | <b>∂</b> ⊻                 | Basic Admission Information Adult               | Ordered | 24-Oct-2017 13:17 PDT, Stop: 24-Oct-2017 13:17 PDT                                                                                              | 24-Oct-2017 13:17 PDT | SYSTEM, SYSTEM Cemer                       | SV E        |
| Growth Chart                 |         | Blood Products                                 |                            | Morse Fall Risk Assessment                      | Ordered | 24-Oct-2017 13:17 PDT, Stop: 24-Oct-2017 13:17 PDT                                                                                              | 24-Oct-2017 13:17 PDT | SYSTEM, SYSTEM Cerner                      | SY          |
| Immunizations                |         | Laboratory                                     | AV                         | ED Baadmirring Rick                             | Ordered | Urder entered secondary to inpatient admission.<br>34. Oct. 2017 12:17 PDT. Store: 34. Oct. 2017 12:17 PDT                                      | 34-0-+-3017 12-17 PDT | SYSTEM SYSTEM Carpar                       | cv          |
| Clinical Research            |         | Diagnostic Tests                               | 0 61                       | ED Readmission Risk                             | Ordered | Order placed due to patient being admitted as an inpatient in the last 30 days.                                                                 | 24-06-2017 13:17 PD1  | STSTEM, STSTEM CEME                        | 37          |
| CareConnect                  |         | Respiratory                                    | ⊕ ⊠                        | Infectious Disease Screening                    | Ordered | 24-Oct-2017 13:17 PDT<br>Order entered secondary to inpatient admission.                                                                        | 24-Oct-2017 13:17 PDT | SYSTEM, SYSTEM Cemer                       | SY          |
|                              |         | Allied Health                                  | 8 M                        | Smoking Cessation Assessments                   | Ordered | 03-Nov-2017 13:41 PDT                                                                                                    | 03-Nev-2017 13:41 PDT | TestCST, CardiothoracicSurgeon-P           | P Te        |
|                              |         | Consults/Referrals                             | ð M                        | Insert Urinary Catheter (Insert Foley)          | Ordered | 03-Nov-2017 13:40 PDT, Indwelling                                                                                                    | 03-Nov-2017 13:40 PDT | TestCST, CardiothoracicSurgeon-F           | P_ Te       |
|                              |         | Communication Orders                           | d Activity                 |                                                 |         |                                                                                                    |                       |                                            | 10000       |
|                              |         | Supplies                                       | 🔁 🗹 😣                      | Activity as Tolerated                           | Ordered | 24-Oct-2017 13:24 PDT                                                                                                    |                       | eLearn, Physician-General Medicin          | a. el       |
|                              |         | Non Categorized                                | ⊿ Diet/Nutrition           |                                                 |         |                                                                                                    |                       |                                            |             |
|                              |         | Medication History                             | 0 M 0                      | General Diet                                    | Ordered | 24-Oct-2017 13:24 PDT                                                                                                    |                       | eLearn, Physician-General Medicin          | n_ eL       |
|                              |         | Medication History Snapshot                    | <b>e</b> M                 | Advance Diet as Tolerated                       | Ordered | 03-Nov-2017 13:41 PDT, Advance diet to Regular, Provider must order starting diet. RN or R.                                                     |                       | TestCST, CardiothoracicSurgeon-F           | P Te        |
| 5                            |         | Reconciliation History                         | ⊿ Medications              |                                                 |         |                                                                                                    |                       |                                            |             |
| 1                            |         | 2                                              | 9 M 70                     | acetaminophen (acetaminophen PRN<br>range dose) | Ordered | dose range: 325 to 650 mg, PO, q4h, PRN pain-mild or fever, drug form: tab, start: 24-Oct-2.<br>Maximum acetaminophen 4 g/24 h from all sources | e                     | eLearn, Physician-General<br>Medicine1, MD | 3           |

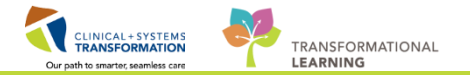

- The Orders page consists of the orders view (Navigator) and the order profile.
  - The Orders View displays the lists of PowerPlans (order sets) and clinical categories of orders.
- The Order Profile displays All Active Orders for a patient and can be filtered.

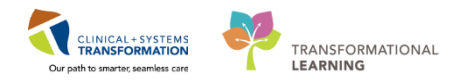

## Activity 2.4 – Review Order Statuses and Details

In the following activity, you will only be reviewing the screenshots that are attached.

Orders are classified by status including:

**Processing**- order has been placed but the page needs to be refreshed to view updated status

Ordered- active order that can be acted upon

| e   | \$ B          |       | 8        | Order Name *                  | Status     | Dose | Details                                                                                                    | • |
|-----|---------------|-------|----------|-------------------------------|------------|------|----------------------------------------------------------------------------------------------------|---|
|     | e.            |       | 0        | Insert Peripheral IV          | Processing |      | 20-Nov-2017 11:46 PST                                                                                                    |   |
|     | - 🔁           |       | 0        | Insert Urinary Cath           | Ordered    |      | 20-Nov-2017 11:31 PST, Indwelling                                                                                         |   |
|     | 0             |       | 10       | Morse Fall Risk<br>Assessment | Ordered    |      | 17-Nov-2017 14:05 PST, Stop: 17-Nov-2017 14:05 PST<br>Order entered secondary to inpatient admission.                     | - |
|     | - 🔁           |       | 0        | Vital Signs                   | Ordered    |      | 20-Nov-2017 11:25 PST, q4h while awake                                                                                    |   |
| •   | - 🔁           |       | 3 0      | Vital Signs                   | Ordered    |      | 17-Nov-2017 16:24 PST                                                                                                    |   |
| ⊿ № | <b>Medica</b> | ation | 5        |                               |            | 1    |                                                                                                    |   |
|     | •             |       | <b>1</b> | furosemide                    | Ordered    |      | 20 mg, IV, as directed, order duration: 5 day, drug form: inj, start: 17-Nov<br>Administer pre red blood cell transfusion | + |
| 4   | _             |       | 1        |                               |            |      | •                                                                                                    |   |

To review order details:

Focus on the **Details** column of the Orders page.

If there is additional information, you can hover your mouse over the order to discover more information.

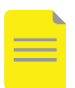

1

NOTE: The start date and that orders are organized by clinical category

|              |         |                    | -       |      |                                                                                                    | _ |  |  |  |  |
|--------------|---------|--------------------|---------|------|----------------------------------------------------------------------------------------------------|---|--|--|--|--|
| 00           | \$      | Order Name         | Status  | Dose | Details                                                                                                    |   |  |  |  |  |
| ⊿ Admit/     | /Transf | er/Discharge       |         |      |                                                                                                    |   |  |  |  |  |
| $\checkmark$ | i       | Admit to Inpatient | Ordered |      | 2018-Jan-02 11:09 PST, Admit to General Internal Medicine, Admitting provider: TestUser, GeneralMedicine-Physician, MD                   |   |  |  |  |  |
| ⊿ Status     |         |                    |         |      |                                                                                                    |   |  |  |  |  |
| $\checkmark$ | í 🗈 🛛   | Code Status        | Ordered |      | 2018-Jan-02 11:10 PST, Attempt CPR, Full Code, Perioperative status: Attempt CPR, Full Code, During chemotherapy: Attempt CPR, Full Code |   |  |  |  |  |
| ⊿ Patient    | t Care  |                    |         |      |                                                                                                    |   |  |  |  |  |
| ▶ ⊻          | í 🗈     | Pulse Oximetry     | Ordered |      | 2018-Jan-02 11:10 PST, q8h, with vital signs                                                                                             |   |  |  |  |  |
| $\checkmark$ | í 🗈     | Patient Isolation  | Ordered |      | 2018-Jan-02 11:10 PST, Contact Plus                                                                                                    |   |  |  |  |  |
| $\checkmark$ | í 🗈     | Vital Signs        | Ordered |      | 8-Jan-02 11:10 PST, Stop: 2018-Jan-02 11:10 PST, Once baseline                                                                           |   |  |  |  |  |
| $\checkmark$ | í 🗈     | Weight             | Ordered |      | :18-Jan-02 11:10 PST, Stop: 2018-Jan-02 11:10 PST, On admission, standing weight is preferred                                            |   |  |  |  |  |
| $\checkmark$ | i       | Braden Assessment  | Ordered |      | 17-Dec-26 14:55 PST, Stop: 2017-Dec-26 14:55 PST                                                                                         |   |  |  |  |  |
|              |         |                    |         |      | rder entered secondary to inpatient admission.                                                                                           |   |  |  |  |  |
| $\checkmark$ | 1       | Infectious Disease | Ordered |      | 2017-Dec-26 14:55 PST                                                                                                    |   |  |  |  |  |
|              |         | Screening          |         |      | Order entered secondary to inpatient admission.                                                                                          | Ξ |  |  |  |  |
| $\checkmark$ | 1       | Morse Fall Risk    | Ordered |      | 2017-Dec-26 14:55 PST, Stop: 2017-Dec-26 14:55 PST                                                                                       |   |  |  |  |  |
|              |         | Assessment         |         |      | Order entered secondary to inpatient admission.                                                                                          |   |  |  |  |  |
| $\checkmark$ | 1       | Admission History  | Ordered |      | 2017-Dec-26 14:55 PST, Stop: 2017-Dec-26 14:55 PST                                                                                       |   |  |  |  |  |
|              | _       | Adult              |         |      | Order entered secondary to inpatient admission.                                                                                          |   |  |  |  |  |
| 100          |         |                    |         |      |                                                                                                    |   |  |  |  |  |

When new orders are placed in the chart, a nurse must acknowledge reviewing these new orders.

- 1. A **Nurse Review** icon appears to the left of the order. This serves to acknowledge the order needs to be reviewed by a nurse.
- 2. The nurse should click the Orders for Nurse Review button to open the Review window.

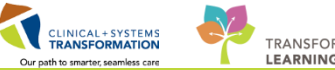

|   | S              | 8         | Order Name                       | Status 🔻 | Dose | Details                    |                      |  |  |  |  |
|---|----------------|-----------|----------------------------------|----------|------|----------------------------|----------------------|--|--|--|--|
| ⊿ | △ Patient Care |           |                                  |          |      |                            |                      |  |  |  |  |
| ► |                | 1 66      | Vital Signs                      | Ordered  |      | 28-Nov-2017 10:42 PST, q4h |                      |  |  |  |  |
|   |                | 1         |                                  |          |      |                            |                      |  |  |  |  |
|   |                | _         |                                  |          |      |                            |                      |  |  |  |  |
|   |                |           |                                  |          |      |                            |                      |  |  |  |  |
|   |                |           |                                  |          |      |                            |                      |  |  |  |  |
|   |                |           |                                  |          |      |                            |                      |  |  |  |  |
|   |                |           |                                  |          |      |                            |                      |  |  |  |  |
|   |                |           |                                  |          |      |                            |                      |  |  |  |  |
|   |                |           |                                  |          |      |                            |                      |  |  |  |  |
|   |                |           |                                  |          |      |                            |                      |  |  |  |  |
|   |                |           |                                  |          |      |                            |                      |  |  |  |  |
|   |                |           |                                  |          |      |                            |                      |  |  |  |  |
|   |                |           | III                              |          |      |                            | 4                    |  |  |  |  |
| - | Detail         | 2         |                                  |          |      |                            |                      |  |  |  |  |
|   | o o tum        |           |                                  |          |      |                            |                      |  |  |  |  |
| 0 | ders Fo        | or Cosigr | nature Orders For Nurse Review 2 |          |      |                            | Orders For Signature |  |  |  |  |

- 3. Review order details.
- 4. Click Review

| P C  | P CSTLEARNING, DEMOALPHA - Actions Requiring Review |                                             |                              |                                       |                   |  |                      |                  |                             |                          |        |
|------|-----------------------------------------------------|---------------------------------------------|------------------------------|---------------------------------------|-------------------|--|----------------------|------------------|-----------------------------|--------------------------|--------|
| CS   | TLEARN                                              | NG, DEMOALPHA                               | DOB:01-Jan-1<br>Age:80 years | 937 MRN:700008214<br>Enc:700000001505 | Code Status:<br>5 |  | Process:<br>Disease: |                  | Location:LG<br>Enc Type:Inp | iH 6E; 624; 02<br>atient |        |
| Alle | ergies: Bee                                         | s/Stinging Insects, ci                      | . Gender:Male                | PHN:9876469856                        | Dosing Wt:        |  | Isolation:           |                  | Attending:Pli               | isvca, Rocco, MD         |        |
|      | Action                                              | Action Da Entered                           | By Order                     | Details                               |                   |  |                      | Order            | ing                         |                          |        |
|      | Order                                               | 28-Nov-201 Plisvcf,<br>7 10:42:56 Dillon, N | /ID Vital Signs              | 28-Nov-2017 10:42 PST, q4             | ih                |  |                      | Plisvc<br>Dillon | f,<br>, MD 3                |                          |        |
|      |                                                     |                                             |                              |                                       |                   |  |                      |                  |                             |                          |        |
|      |                                                     |                                             |                              |                                       |                   |  |                      |                  |                             |                          |        |
|      |                                                     |                                             |                              |                                       |                   |  |                      |                  |                             |                          |        |
|      |                                                     |                                             |                              |                                       |                   |  |                      |                  |                             |                          |        |
|      |                                                     |                                             |                              |                                       |                   |  |                      |                  |                             |                          |        |
|      |                                                     |                                             |                              |                                       |                   |  |                      |                  |                             |                          |        |
|      |                                                     |                                             |                              |                                       |                   |  |                      |                  |                             |                          |        |
|      |                                                     |                                             |                              |                                       |                   |  |                      |                  |                             |                          |        |
|      |                                                     |                                             |                              |                                       |                   |  |                      |                  |                             |                          |        |
| V Se | elect All                                           | Show All Details                            |                              |                                       |                   |  |                      |                  |                             |                          |        |
|      |                                                     |                                             |                              |                                       |                   |  |                      | CSTLEARN         | NG, DEMOALF                 | PHA Review 4             | Cancel |

- Nurses should always verify the status of orders.
  - Hover to Discover to view additional order information.

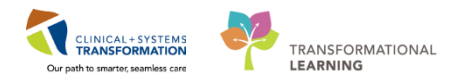

## Activity 2.5 – Single Patient Task List (SPTL)

The **Single Patient Task List (SPTL)** is accessible via the Menu. It displays all tasks available for the specific patient whose chart you are viewing.

The tools and functionalities of the SPTL are similar to the Multi-Patient Task List.

You may find it helpful to review and complete any tasks for your patient from the SPTL when you have the Patient Chart open already instead of navigating back to the MPTL.

Click on the Single Patient Task List in the Menu. You will see:

- 1. Task List toolbar
- 2. Time Frame for the tasks to be displayed
- 3. Task Categories (Tabs)
- 4. List of Tasks

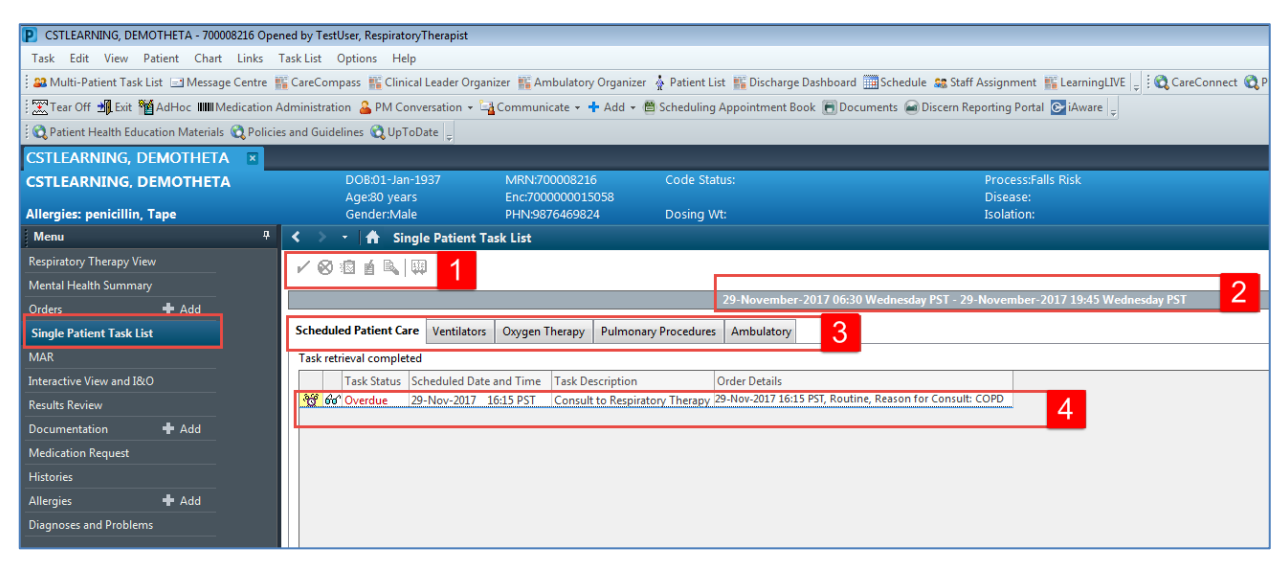

2

1

As with the MPTL, the **Time Frame** can be changed to the appropriate date.

- 1. On the grey information bar, right click then select Change Time Frame Criteria.
- 2. The Task List Properties window will open. Under the Time Frames tab, select Defined Time Frame for your shift.
- 3. Under Range, ensure Current is selected. Click 12 Hour Day Shift.
- 4. Click the **OK** button. The Task Categories (Tabs) within the SPTL are now correctly set for your day shift.

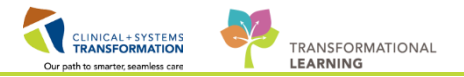

| P CSTLEARNING, DEMOTHETA - 700008216 Opened by TestUser, RespiratonyTherapist                                                                                                    |                                                    |                                                                                   |                                                        |                            |  |  |  |  |  |  |
|----------------------------------------------------------------------------------------------------|----------------------------------------------------|-----------------------------------------------------------------------------------|--------------------------------------------------------|----------------------------|--|--|--|--|--|--|
| Task Edit View Patient Chart Links                                                                                                    | Task List Options Help                             |                                                                                   |                                                        |                            |  |  |  |  |  |  |
| 😫 Multi-Patient Task List 🔄 Message Centre 🞬 CareCompass 🎬 Clinical Leader Organizer 📓 Ambulatory Organizer 🐇 Patient List 🛒 Discharge Dashboard 🚟 Schedule 😂 Staff Assignment 🎬 Learning LIVE 📄 🕄 CareConnect 🍓 PHSA PACS 🔞 VCH and PHC PAC |                                                    |                                                                                   |                                                        |                            |  |  |  |  |  |  |
| 🔀 Tear Off 📲 Exit 🦉 AdHoc 🎟 Medicatio                                                                                                    | n Administration 🔒 PM Conversation 👻 🕞 Communicate | 🔹 🕂 Add 👻 🛗 Scheduling Appointment Book 📻 Doc                                     | uments 🝙 Discern Reporting Portal 🕞 iAware 💡           |                            |  |  |  |  |  |  |
| Ratient Health Education Materials 🕄 Po                                                                                                    | icies and Guidelines 🕄 UpToDate 🚊                  |                                                                                   |                                                        |                            |  |  |  |  |  |  |
| CSTLEARNING, DEMOTHETA ×                                                                                                    |                                                    |                                                                                   |                                                        | ← List → 🍘 R               |  |  |  |  |  |  |
| CSTLEARNING, DEMOTHETA                                                                                                    | DOB:01-Jan-1937 MRN:700008                         | 3216 Code Status:                                                                 | Process:Falls Risk<br>Disease                          | Location:LGH 6E; 624; 0    |  |  |  |  |  |  |
| Allergies: penicillin, Tape                                                                                                    | Gender:Male PHN:987646                             | 9824 Dosing Wt:                                                                   | Isolation:                                             | Attending:Plisvca, Rocco,  |  |  |  |  |  |  |
| Menu                                                                                                    | 🕴 < 🔹 🛧 Single Patient Task List                   |                                                                                   |                                                        | [□] Full scre              |  |  |  |  |  |  |
| Respiratory Therapy View                                                                                                    |                                                    |                                                                                   |                                                        |                            |  |  |  |  |  |  |
| Mental Health Summary                                                                                                    |                                                    |                                                                                   |                                                        |                            |  |  |  |  |  |  |
| Orders 🕂 Add                                                                                                    |                                                    | 29-November-2017 06:30                                                            | 0 Wednesday PST - 29-November-2017 19:45 Wednesday PST | Change Time Frame Criteria |  |  |  |  |  |  |
| Single Patient Task List                                                                                                    | Scheduled Patient Care Ventilators Oxygen Thera    | Scheduled Patient Care Ventilators Oxygen Therapy Pulmonary Procedures Ambulatory |                                                        |                            |  |  |  |  |  |  |
| MAR                                                                                                    | Task retrieval completed                           |                                                                                   |                                                        |                            |  |  |  |  |  |  |
| Interactive View and I&O                                                                                                    | Task Status Scheduled Date and Time Task           | k Description Order Details                                                       |                                                        |                            |  |  |  |  |  |  |
| Results Review                                                                                                    | 3 00 Overdue 29-Nov-2017 16:15 PST Con             | sult to Respiratory Therapy 29-Nov-2017 16:15 PST, Routin                         | ne, Reason for Consult: COPD                           |                            |  |  |  |  |  |  |
| Documentation 🕂 Add                                                                                                    |                                                    |                                                                                   |                                                        |                            |  |  |  |  |  |  |
| Medication Request                                                                                                    |                                                    |                                                                                   |                                                        |                            |  |  |  |  |  |  |
| Histories                                                                                                    |                                                    |                                                                                   |                                                        |                            |  |  |  |  |  |  |
| Allergies 🕂 Add                                                                                                    |                                                    |                                                                                   |                                                        |                            |  |  |  |  |  |  |

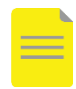

**NOTE**: Similar to the steps outlined in the MPTL, patient tasks can be documented as complete through the **SPTL**. When using the **SPTL** however, you can only complete tasks for the patient whose chart you have open

- The SPTL has similar tools and functionalities as the MPTL.
- The SPTL displays tasks for the specific patient chart that you have open.

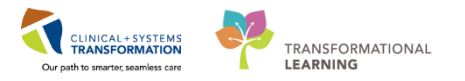

## End of Workbook

You are ready for your Key Learning Review. Please contact your instructor for your Key Learning Review.